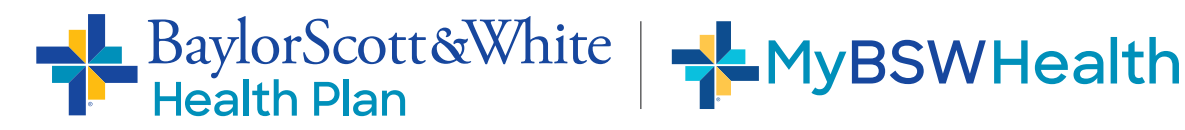

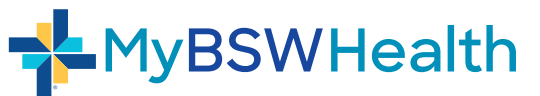

## Conecte su plan de salud con 6 pasos fáciles

| MyBSWHealth COOD EVENING COOD EVENING COOD EVENING                                                              | 1 Inicie sesión en su cuente de            |
|----------------------------------------------------------------------------------------------------|--------------------------------------------|
| Construction     Linked Accounts and Devices     Accounts                                                       | MyBSWHealth en el sitio<br>MyBSWHealth.com |
| O INSURANCE & BELINO<br>D UNDERANCE & BELINO<br>A Link Account                                                  | 2 Haga clic a Configuración                |
| © serrenos Unlink Account                                                                                       |                                            |
| Notifications. MEDICAL RECORDS ① Not linked                                                                     | 3 Haga clic a Cuentas                      |
| Lide Accounts and Devices and Devices Temps MyChart Username MyChart Password Cancel VERIPY AND LINK            | Desvinculadas y Aparatos<br>Electrónicos   |
| Nocoms Need Help? Don't have a MyChart login? Click here to complete your registration with an activation code. | 4 Haga clic a Vincular Cuenta              |
|                                                                                                    |                                            |
| MyBSWHealth GOOD MORNING (+)                                                                                    | 5 Seleccione Baylor Scott & White          |
| INSURANCE & BILLING     Linked Accounts and Devices                                                             | Health Plan de la lista<br>desplegable     |
| Accounts                                                                                                    |                                            |
| BSW PHARMACY INSURANCE & EMPLOYER                                                                               | 6 Haga clic a Verificación v               |
| SETTINGS PROGRAMS () PROGRAMS ()                                                                                | Vincular                                   |
| Notifications D Select Insurance or Employer program                                                            |                                            |
| Linked Accounts and Devices                                                                                     |                                            |
| Login Settings CANCEL 6 VERIFY AND LINK                                                                         |                                            |
| Grant/Access Family                                                                                             |                                            |
|                                                                                                    |                                            |
| MyBSWHealth GOOD MORNING (+)                                                                                    |                                            |
|                                                                                                    | ¡Todo Listo!                               |
| Accounts                                                                                                    | Debe ver <mark>1 cuenta</mark>             |
|                                                                                                    | vinculada, el nombre de                    |
| Notifications O Select Insurance or Employer program                                                            | su plan y su número de                     |
| Preferences                                                                                                    | identificación de miembro.                 |
| Linked Jocounts and Devices                                                                                     |                                            |
| Login Settings<br>Grant/Access Family<br>Vour Member Number here                                                |                                            |

2